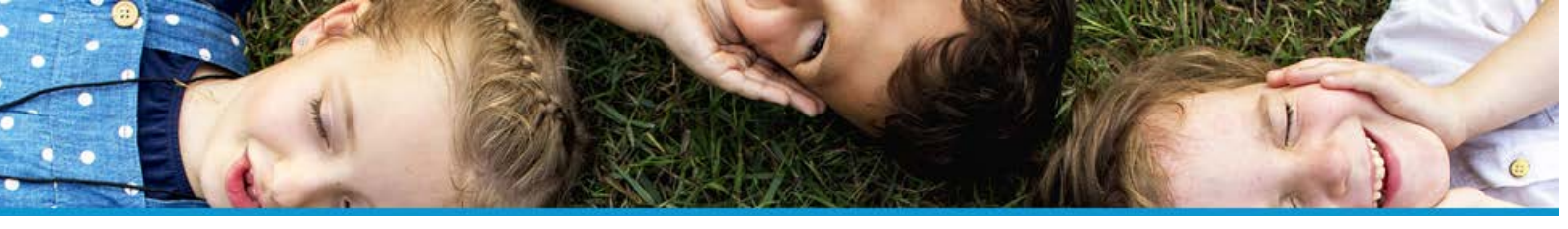

# **COMMENT CONFIGURER UN DOSSIER ?**

# I - CRÉER UN DOSSIER

# 1 - Cliquez sur Administration > COLLECTIVITÉ

Configurer les dossiers

# COLLECTIVITÉ Structures Cursus - groupes Liste des documents Changement de cursus Configurer les dossiers

| 2 - Cliquez ensuite sur le bouton :     | Configurer les dossiers                       |                                             |
|-----------------------------------------|-----------------------------------------------|---------------------------------------------|
| « Ajouter une nouvelle configuration ». | Ajouter une neuvelle configuration de dossier | Dévalider les dossiers des enfants en masse |
|                                         | Aucune configuration                          |                                             |

3 – Indiquez un **libellé** et cochez « **oui** » pour rendre la configuration du dossier active.

4 – Sélectionnez votre structure.
 Les prestations associées à cette structure s'affichent.

Le parent ne pourra pas réserver les prestations que vous avez cochées s'il n'a pas renseigné les éléments que vous jugez obligatoires.

5 – **Renseignez la période d'application**. Ce sont les dates de prises en compte du dossier.

6 – Sélectionnez les **critères** (si vous en avez), les **autorisations.** 

# Ajout d'une config de dossier

| Active      | ● oui ○ non                                                                                                    |   |
|-------------|----------------------------------------------------------------------------------------------------|---|
| Structure   | Structure RESTAURATION et PERISCOLAIRE                                                                                                    | ~ |
| Prestations | <ul> <li>Repas et prestations         <ul> <li>Accueil périscolaire matin</li> <li>Accueil périscolaire soir</li> <li>Car scolaire ligne 1</li> <li>Étude surveillée</li> <li>Mercredi sortie vacances scolaires</li> <li>Repas adulte</li> <li>Repas adulte</li> <li>Repas Enfant</li> </ul> </li> <li>✓ Alsh         <ul> <li>ALSH Mercredi après-midi</li> <li>ALSH Mercredi repas</li> <li>✓ ALSH Vacances Journée</li> </ul> </li> </ul> |   |

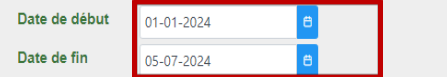

Une fois la date de fin passée, le parent pourra réserver les prestations sans compléter les données obligatoires.

| Config | Critères :                                                                                                    |   |
|--------|----------------------------------------------------------------------------------------------------|---|
|        | <ul> <li>R - Facture dématérialisée</li> <li>E - Suivi médical (orthophoniste, psy)</li> <li>oui</li> <li>non</li> </ul> |   |
|        | Autorisation :<br>Enfant peut sortir seul(du 30-07-2021 au 31-08-2030)                                                   | ~ |

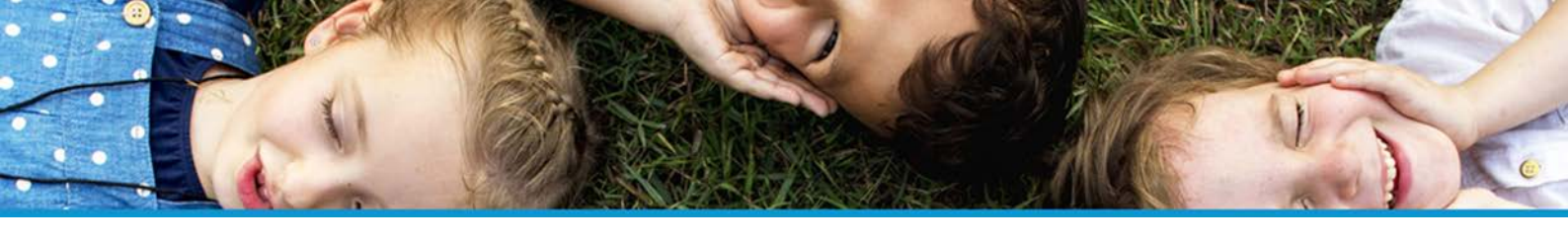

La validité de l'assurance, les contacts (hors responsable légaux) de sortie ou d'urgence.

# Assurance valide dans la période liée au dossier :

L'enfant doit avoir au moins un contact hors responsables légaux sortie ou urgence

● oui O non

⊙ oui O non

| Les données des adultes et               |    | La réponse aux allergies doit être renseignée : |                                                                                |                             | 0           | oui 💿 non | Adulte :                                              |                                                                                   |                 |               |
|------------------------------------------|----|-------------------------------------------------|--------------------------------------------------------------------------------|-----------------------------|-------------|-----------|-------------------------------------------------------|-----------------------------------------------------------------------------------|-----------------|---------------|
| des enfants.                             |    | Enfant :                                        |                                                                                |                             |             |           |                                                       | - Date naissance :                                                                | 🔾 oui 💿 nor     |               |
|                                          |    | - Lieu                                          | naissance : 🔿 oui                                                              | on                          |             |           |                                                       | - Lieu naissance :                                                                | 🔾 oui 💿 nor     |               |
|                                          |    | - Natio                                         | onalité : 🔿 oui                                                                | on non                      |             |           |                                                       | - Profession :                                                                    | 🔾 oui 🔘 nor     |               |
|                                          |    |                                                 |                                                                                |                             |             |           |                                                       | - Régime social :                                                                 | 🔾 oui 🔘 nor     |               |
|                                          |    |                                                 |                                                                                |                             |             |           |                                                       | - Numéro régime :                                                                 | 🔾 oui 💿 nor     |               |
|                                          |    |                                                 |                                                                                |                             |             |           |                                                       | - Tel. domicile :                                                                 | 🔾 oui 💿 nor     |               |
|                                          |    |                                                 |                                                                                |                             |             |           | - Tel. bureau :                                       | 🔾 oui 💿 non                                                                       |                 |               |
|                                          |    |                                                 |                                                                                |                             |             |           |                                                       | - Portable :                                                                      | 🔾 oui 💿 nor     |               |
|                                          |    |                                                 |                                                                                |                             |             |           |                                                       | - Mail :                                                                          | 🖲 oui 🔾 nor     |               |
|                                          |    |                                                 |                                                                                |                             |             |           |                                                       |                                                                                   | Nombre de ma    | il(s) minimum |
| 7 – Cliquez sur le<br>bouton « Valider » | Id | Libelle 11                                      | Prestation 11                                                                  | Date<br>début <sup>†1</sup> | Date fin 14 | Active 11 | Configuration                                         |                                                                                   |                 |               |
|                                          |    | Dossier                                         | <ul> <li>ALSH Mercredi après-<br/>midi</li> <li>ALSH Mercredi matin</li> </ul> | 01/01/2024                  | 05-07/2024  |           | Critères : "E - Suivi r<br>Autorisation : "Enfa       | nédical (orthophoniste, psy) : oui"<br>nt peut sortir seul(du 30-07-2021 au 31-08 | -2030)*         |               |
| Votre dossier d'inscription est<br>créé. | 2  | ALSH                                            | <ul> <li>ALSH Mercredi repas</li> <li>ALSH Vacances Journée</li> </ul>         | 01/01/2024                  | -us/u1/2024 | oui       | Assurance valide di<br>L'enfant doit avoir<br>urgence | ans la periode nee au dossier<br>au moins un contact hors responsables l          | égaux sortie ou | Modimer       |

1 - Depuis la fiche de l'enfant, la rubrique 
Mes dossiers, permet de visualiser :

- Si le dossier est valide et sa date de validation
- Si le dossier n'est pas valide et les champs manquants.

| Mes<br>Nombre   | dossiers<br>de dossiers validés 0 / 1     |                                                                                           |               |            |        |               |                                                                                                    |
|-----------------|-------------------------------------------|-------------------------------------------------------------------------------------------|---------------|------------|--------|---------------|----------------------------------------------------------------------------------------------------|
| Libellé         | Structure                                 | Prestation(s)                                                                             | Date<br>début | Date fin   | Valide | Validée<br>le | Champs manquants                                                                                                    |
| Dossier<br>ALSH | Structure RESTAURATION et<br>PERISCOLAIRE | ALSH Mercredi après-midi,ALSH Mercredi matin,ALSH Mercredi repas,ALSH<br>Vacances Journée | 01/01/2024    | 05/07/2024 | × C    |               | enfant<br>- Criter E Sulvi médical (orthophoniste,<br>psy)<br>- Autorisation : Enfant peut sortir seul<br>- Assurance : Numéro de police |

L'icône C permet de forcer, par la collectivité, la validation ou de dévalider le dossier de l'enfant.

### Enfants 2

Depuis le menu de gauche Enfants, la colonne « Fiche valide » vous indique si le dossier de l'enfant est valide ou non.

|   |       |          |              |           | •            |           |
|---|-------|----------|--------------|-----------|--------------|-----------|
|   | Nom 🔱 | Prénom 🕼 | Réservations | Présences | Fiche valide | Nb foyers |
| 4 | ABBE  | Adrien   | <b>#</b>     |           | D            | 1         |
| 4 | ALAIN | Théo     | <b>#</b>     |           |              | 1         |
| 4 | ALAIN | Anna     | <b>#</b>     | 1         | ¥            | 1         |
| 4 | ALAIN | David    | <b>#</b>     |           |              | 1         |

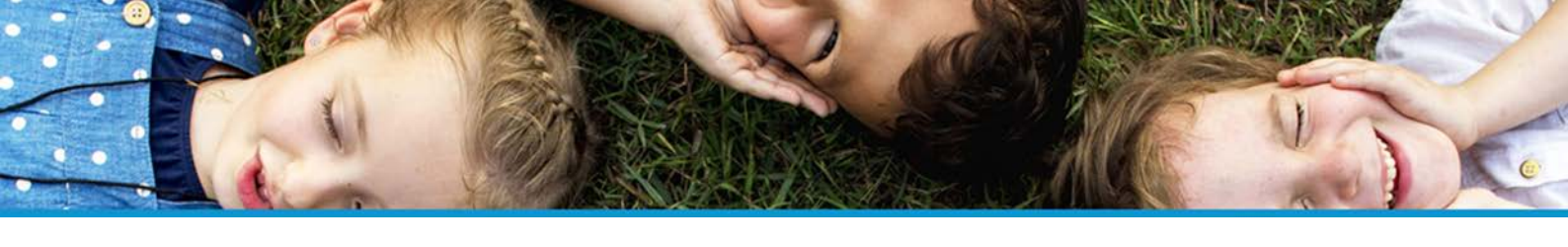

| 1 - Si le dossier de l'enfant | Fiche valide | 2 - Si vous avez plusieurs     | Fiche valide |
|-------------------------------|--------------|--------------------------------|--------------|
| valide » est cochée           |              | valide, un trait apparait dans |              |
|                               |              | la case.                       | Θ            |

## 3 - Depuis le filtre sur les enfants, vous pouvez filtrer les enfants avec un dossier valide ou non.

| т              | FILTRER SUR LES ENFANTS |    | ~ |
|----------------|-------------------------|----|---|
| DOSSIER DE L'E | NFANT                   | ^  |   |
|                | Oossier valide          |    |   |
|                | Dossier ALSH            | ~  |   |
|                | Oui                     | K. |   |
|                | Oui<br>Non              |    |   |

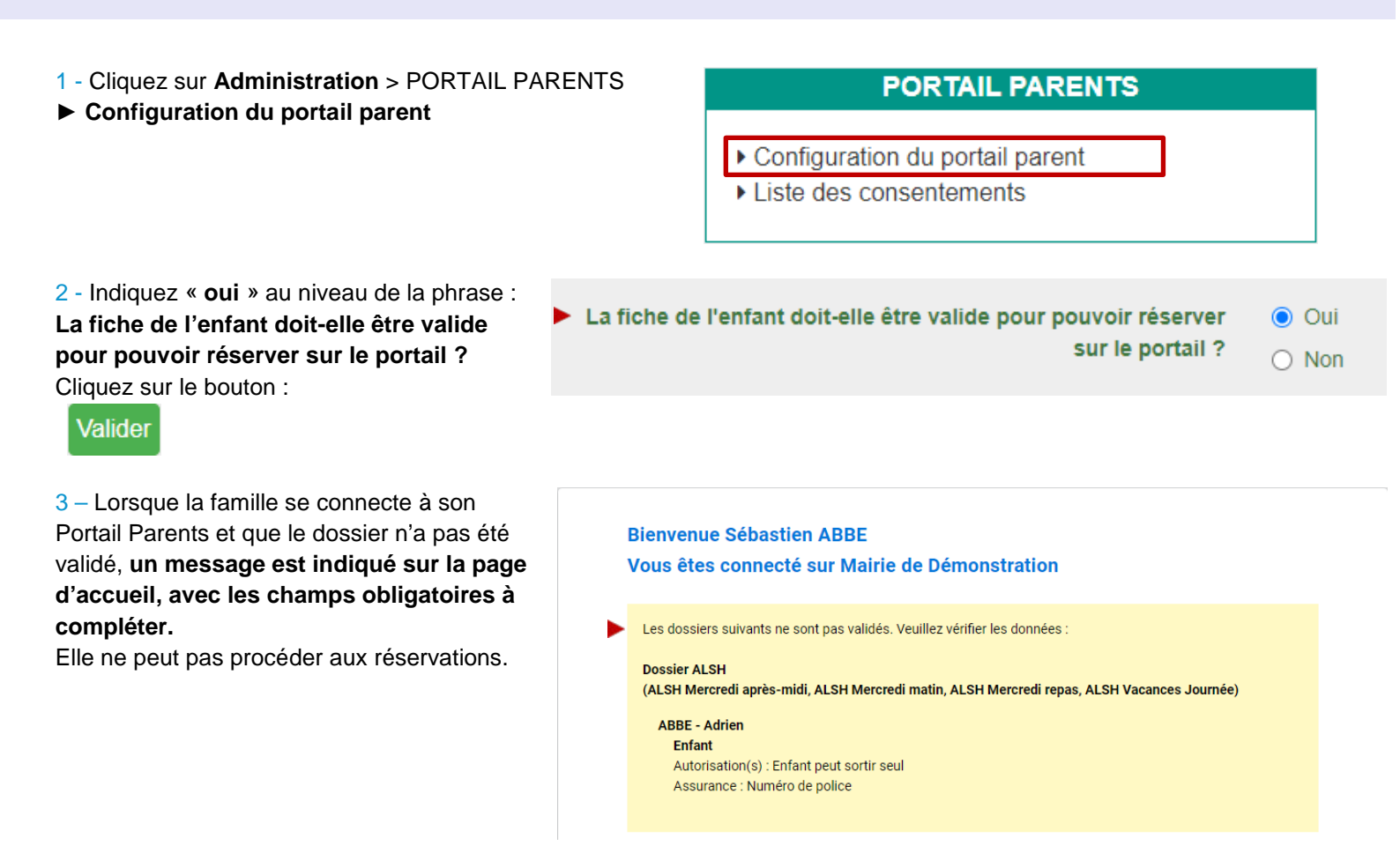